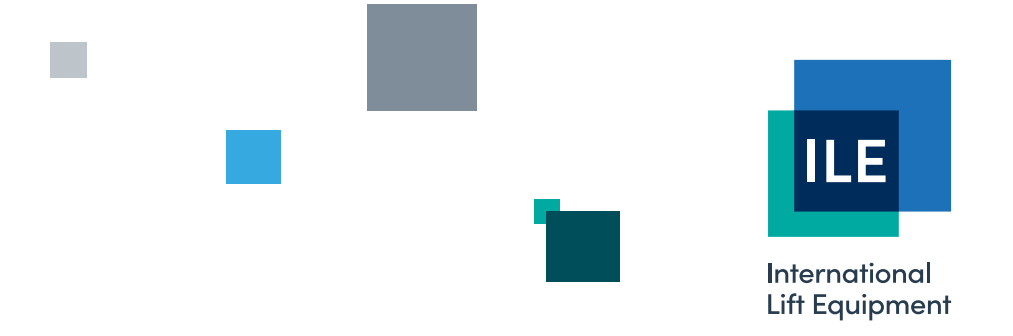

## Setup procedure for the shaft encoder using the Skycom Win software

Issue 2 - 05/12/2023 - Last technical change 22/06/2006

WE RESERVE THE RIGHT TO ALTER WITHOUT GIVING PRIOR NOTICE TECHNICAL DATA, DIMENSIONS AND WEIGHTS DESCRIBED IN THIS MANUAL

LONDON OFFICE DNL House 17 Hickman Avenue

 17 Hickman Avenue
 Sy

 London E4 9JG
 LE

 0208 527 9669
 01

LEICESTER OFFICE Unit 3, Wanlip Road Syston, Leicester LE7 1PD

0116 269 0900

KEIGHLEY OFFICE

Aireworth Distribution Centre Aireworth Road, Keighley West Yorkshire BD21 4DW

01535 609 311

## ileweb.com

International Lift Equipment Ltd. Registered in England No. 01236448. Registered Office: Lynton House, 7-12 Tavistock Square, London WC1H 9BQ To programme the shaft encoder using Skycom Win and to run the system there needs to be a 2 wire CAN connection made between the shaft encoder and the Skycom. This connection is made using the CAN 3 port and then the data is transferred via the RS232 up to the PC, or from the PC down to the shaftencoder. Shown below is the shaft encoder setup screen, and it is within this screen that all the programming is carried out. It is important to remember to download all changes that have been made on the screen to the shaft encoder and to save the file once the setting up is complete. The upload and download for the shaft encoder is separate to the Skycom upload and download as shown in the transfer menu.

| SkycomWin Shaft Encoder Setup Version 1.18 (Current Job                                                                                                    | File=DEFAULT.DAT)                                                                                                    |                                       |
|----------------------------------------------------------------------------------------------------|----------------------------------------------------------------------------------------------------|---------------------------------------|
| File Versions Startup Comms Clear Setup Transfer Monitoring Terr                                                                                                    | minal Events Modified Parameters logs Help                                                                                                    |                                       |
| Display Information in : <ul> <li>Millimeters</li> <li>Pulses</li> <li>Millimeters Absolute</li> <li>Pulses Absolute</li> <li>Show Shaft</li> </ul>                                                                                                    | Floor Data At = 6<br>Slow Dn Point on HS                                                                                                    | Show<br>Equations<br>Show Last        |
| General Shaft Information           Number of Floors Seen [48]           Floor Vane Length [300]           Speeds : LEV         MS1         MS2         MS3         HS                                                                                                    | Slow Dn Point on MS3                                                                                                    | Corrections<br>Show All<br>Floor Data |
| PX Info         Px Slow Gap         50         50         50         50         50           Initial Values for Learning Run Only         Initial Stopping Distance         100         Speeds         LEV         MS1         MS2         MS3         HS           Values Distance         2000         1250         1500         2000         2000         2000         2000         2000         2000         2000         2000         2000         2000         2000         2000         2000         2000         2000         2000         2000         2000         2000         2000         2000         2000         2000         2000         2000         2000         2000         2000         2000         2000         2000         2000         2000         2000         2000         2000         2000         2000         2000         2000         2000         2000         2000         2000         2000         2000         2000         2000         2000         2000         2000         2000         2000         2000         2000         2000         2000         2000         2000         2000         2000         2000         2000         2000         2000         2000         2000         2000 | Slow Dn Point on LEV<br>Up Off Dn On                                                                                                    | 19-<br>18-<br>17-<br>16-<br>15-       |
| Up Stops     0     ✓     Adjust Stop to Change Values for All Floors       Up Stops     ✓     Adjust Stop to Change Slowing Points       Dn Stops     0     0     0       Up Slowing Points     0     0     0       Dn Stops     0     0     0                                                                                                    | •942099167         •942099167         Floor Level         Overlap           Correction Point         0         0         0           942099167         942099167         0         0           Up On         Dn Off         0         Stop Up | 13-<br>13-<br>12-<br>11-<br>10-<br>9- |
| Learning Hun Information         Mode :         Index :       Learned Number of Floors :         Moscure Publics Part Millingtry Information                                                                                                    | Slow Up Point on LEV                                                                                                    | 8<br>7<br>6<br>5<br>4<br>3            |
| Measure Poises Per MM [4.274 ]<br>Mode :                                                                                                    | Slow Up Point on MS1                                                                                                    | 2-<br>1<br>G-<br>LG-<br>B-            |
| Pulse Count in Millimeters :                                                                                                    | 0 L<br>Slow Up Point on HS                                                                                                    | LB<br>SB                              |
| Start Learning Run Start Measure PPM Show Pulses                                                                                                    |                                                                                                    |                                       |

## Procedure for the learning run

- 1) Put the lift on test control.
- 2) Manually enter the number of pulses per millimetre in the box 'Measured Pulses Per mm'. When using the Bode overspeed governor with an encoder, the pulses per mm are 4.274. If the value is unknown the pulses can be learnt using the calibration tool provided which has two magnets 150mm apart.
  - A) Place tool on the guide
  - B) Click the 'Start Measure PPM' tab
  - C) Drive the lift over the tool
  - D) An upload will automatically happen inserting the measured figure in the 'Measured Pulses Per mm' box.
- 3) Next the shaft data can be entered.
  - A) 'Initial Stopping Distance' this is the distance from the second vane to floor level. Typically 70mm for Omron inverters and 100mm for Loher inverters.
  - B) 'Floor Vane Length' this is the length of the floor level vanes. Typically the stopping distance is multiplied by 3.
  - C) 'PX Length' this is the length of the slowing vane. Typically 150mm for lift speeds up to 2.5 m/s. The same value should be entered across all speeds.
  - D) 'PX Slow Gap' this should be set to 50mm across all speeds unless the manufacturers are consulted.
  - E) 'Initial Slowing Distance' this is the slowing distance to floor level for each speed. The HS should be set relative to the highest speed of the lift. If there is a medium speed the MS1 should be set relative to the required speed.

For speeds of 2.5 m/s 5000mm For speeds of 2.0 m/s 3400mm For speeds of 1.6 m/s 2300mm For speeds of 1.0 m/s 1200mm For speeds of 0.5 m/s 400mm

F) The data programmed on the PC now needs to be downloaded to the shaftencoder board using the transfer menu.

- 4) The learning run can now be carried out.
  - A) Drive the lift down to the bottom floor until it stops on the terminal limit. The limit should be positioned below the terminal floor such that when the lift has stopped on the limit it is at least 20mm out of range of the correction magnet at the terminal floor level. The RSD input should be energised on the Skycom processor.
  - B) The 'Start Learning Run' tab can now be clicked.
  - C) The lift is now run to the top of the shaft until it stops on the terminal limit. The limit should be positioned above the terminal floor such that when the lift has stopped on the limit it is at least 20mm out of range of the correction magnet at the terminal floor level. The RSU input should be energised on the Skycom processor.
  - D) The lift is now run back down to the bottom floor until it stops on the terminal limit.
  - E) The learning run is now complete. The software will automatically carry out an upload from the shaft encoder (you will see this on the screen). The learned number of floors in the up should equal that in the down.
- 5) The lift can now be run to all floors and the floor levels measured and then adjusted on the software. The 'Adjust Stop to Change Slowing Points' box can be ticked in order to move the slowing point automatically at the same time as the floor level is adjusted. Adjusting the floor levels is as follows: -
  - A) Using the scroll bar at the bottom of the screen on the right hand side, select the floor that needs adjusting, the floor level is also displayed in blue text at the top of the screen.
  - B) For setting the floor level when travelling in the down direction, click in the box 'Stop Dn' and enter the amount you want to change the level by. If the lift is stopping high in the down put a minus sign in front of the value if it is stopping low just enter the number for a positive value. The enter key must be pressed after entering the value to update the level.
  - C) For setting the floor level when travelling in the up direction, click in the box 'Stop Up' and enter the amount you want to change the level by. If the lift is stopping low in the up put a minus sign in front of the value if it is stopping high just enter the number for a positive value.
  - D) Once all the levels have been adjusted on the PC download the settings to the shaft encoder then re-check all the levels.
  - E) Save the file or adjust as before and then save the file.